## Mail for Mac OS X Setup Instructions

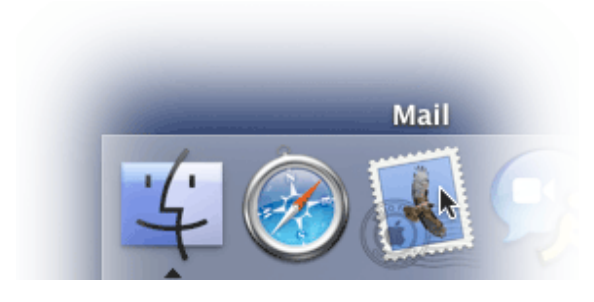

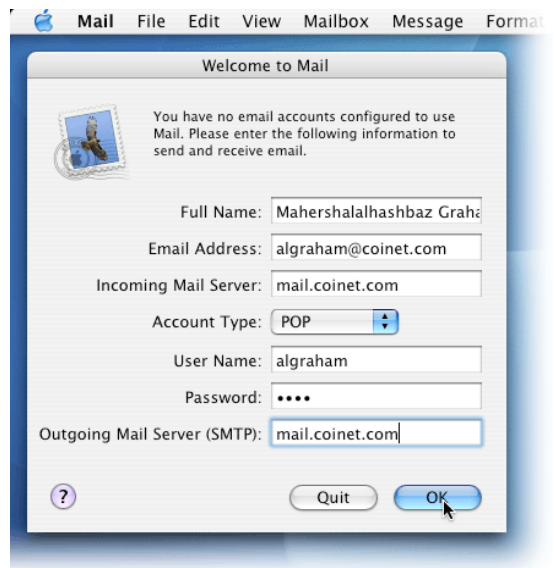

1. Click on the Mail icon, on the Dock

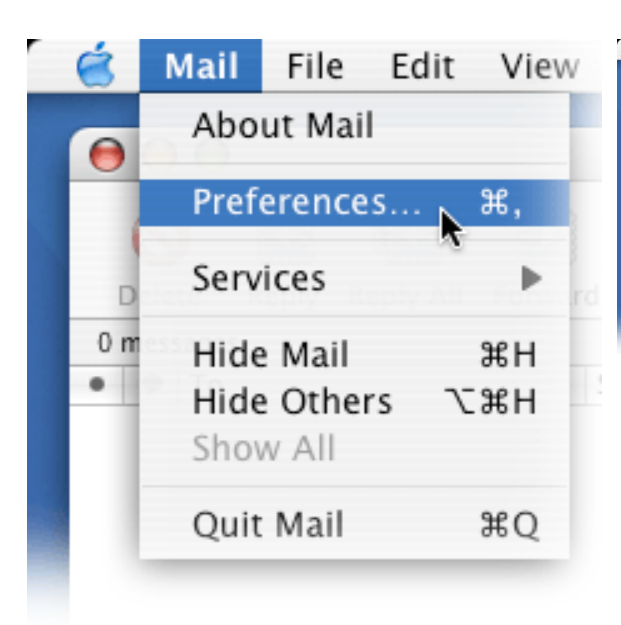

3. Click on 'Mail,' then click on 'Preferences.'

2. If this window pops up, fill it out with your information. You are now finished! Otherwise, please continue.

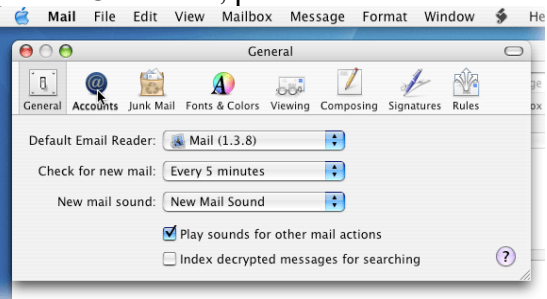

4. Click on the 'Accounts' icon.

| 🤞 Mail File Edit         | View Mailbox Message Format Window 🐓                  |
|--------------------------|-------------------------------------------------------|
| 00                       | Accounts                                              |
| 0 🔞                      |                                                       |
| General Accounts Junk Ma | ail Fonts & Colors Viewing Composing Signatures Rules |
| Accounts                 | Account Information Special Mailboxes Advanced        |
| tuckerm@coinet.ce        | Account Type: IMAP                                    |
|                          | Account type. Inve                                    |
|                          | Description: tuckerm@coinet.com                       |
|                          | Email Address: tuckerm@coinet.com                     |
|                          | Full Name: Tucker McLean                              |
|                          | Incoming Mail Server: mail.coinet.com                 |
|                          | User Name: tuckerm                                    |
|                          | Password:                                             |
|                          | Outgoing Mail Server (SMTP): mail.coinet.com          |
|                          | Server Settings                                       |
|                          |                                                       |
|                          |                                                       |
| + -                      | ?                                                     |
|                          |                                                       |

5. If there are any email accounts listed that you would like to remove, click on the '-'

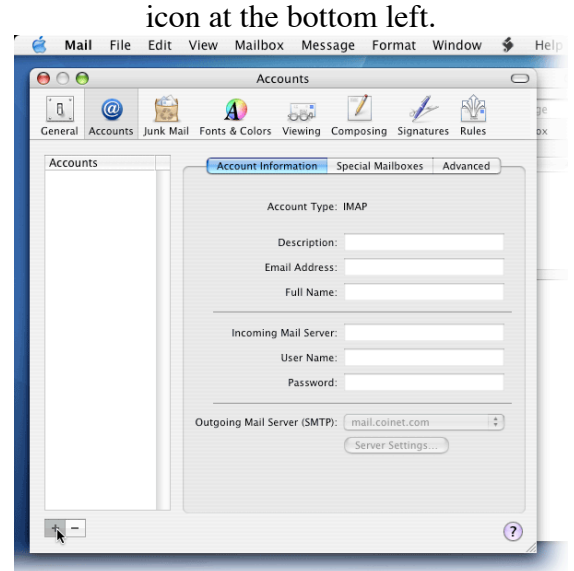

7. Click on the '+' icon at the bottom left to add an account.

|                                                                                                    | é         | Mail                     | File | Edit | View                                                 | Mailbox                                                                       | Messa                                                   | ge           | Format                                   | Window     | ý         | Help     |
|----------------------------------------------------------------------------------------------------|-----------|--------------------------|------|------|------------------------------------------------------|-------------------------------------------------------------------------------|---------------------------------------------------------|--------------|------------------------------------------|------------|-----------|----------|
|                                                                                                    | 00        | 0 😑                      |      |      |                                                      | Accou                                                                         | nts                                                     |              |                                          |            | $\subset$ |          |
|                                                                                                    | Gen<br>Ac | eral .<br>ccoun<br>ckerr |      |      | Remov<br>Are you<br>"tuckern<br>This wil<br>not affe | ve Account<br>sure you war<br>m@coinet.con<br>I erase all ma<br>ct any messay | nt to remov<br>1"?<br>ilboxes for<br>ges stored<br>Canc | this<br>on y | e account<br>account, bu<br>our mail ser | rt will ed |           | ge<br>ox |
|                                                                                                    |           | _                        | _    |      | _                                                    | De                                                                            | scription:                                              | tuc          | kerm@coine                               | t.com      |           |          |
|                                                                                                    |           |                          |      |      |                                                      | Email                                                                         | Address:                                                | tuc          | kerm@coine                               | t.com      |           |          |
|                                                                                                    |           |                          |      |      |                                                      | F                                                                             | ull Name:                                               | Tuc          | ker McLean                               |            |           |          |
|                                                                                                    |           |                          |      |      |                                                      | Incoming Ma                                                                   | ail Server:                                             | mai          | l.coinet.com                             | 1          |           |          |
|                                                                                                    |           |                          |      |      |                                                      | Us                                                                            | er Name:                                                | tuc          | kerm                                     |            |           |          |
|                                                                                                    |           |                          |      |      |                                                      | ſ                                                                             | Password:                                               | •••          | ••••                                     |            |           |          |
|                                                                                                    |           |                          |      |      | Outgo                                                | ing Mail Serve                                                                | er (SMTP):                                              | ma<br>Se     | il.coinet.cor<br>rver Setting            | n<br>s     | •         |          |
| and the second second second second second second second second second second second second second second second | +         | -                        |      |      |                                                      |                                                                               |                                                         |              |                                          |            | ?         |          |

6. Click 'OK' when asked to remove the account. Repeat Step 5 for any more accounts, if they are listed.

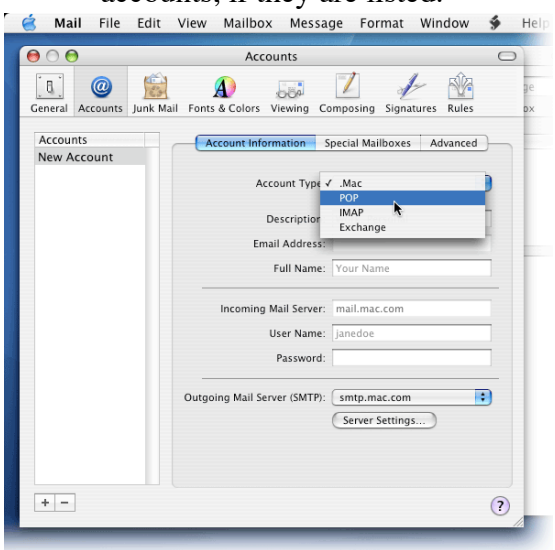

8. Under 'Account Type,' choose 'POP.'

| Connets                    | Accounts                | ng Compo    | ] /           | - 84       | 0 |
|----------------------------|-------------------------|-------------|---------------|------------|---|
| Ceneral Accounts Junk Mail | Fonts & Colors Viewi    | ng Compo    |               | - 58       |   |
| Accounts<br>Coinet.com     |                         |             | sing Signat   | ures Rules |   |
|                            | Account Informatio      | on Specia   | ıl Mailboxes  | Advanced   |   |
|                            | Account                 | Type: PO    | Р             | _          | • |
|                            | Descri                  | ption: Coir | net.com       |            |   |
|                            | Email Ad                | dress: algr | aham@coine    | t.com      |   |
|                            | Full I                  | Name: Mah   | nershalahash  | baz Graham |   |
|                            | Incoming Mail S         | erver: mai  | l.coinet.com  |            |   |
|                            | User 1                  | Name: algr  | aham          |            |   |
|                            | Pass                    | word: ••••  | •             |            |   |
|                            | Outgoing Mail Server (S | MTP): sm    | tp.mac.com    |            | • |
|                            |                         | Se          | rver Settings |            |   |
|                            |                         |             |               |            |   |
|                            |                         |             |               |            |   |
| + -                        |                         |             |               |            | 2 |

9. Fill in all the required information, then click 'Server Settings.'

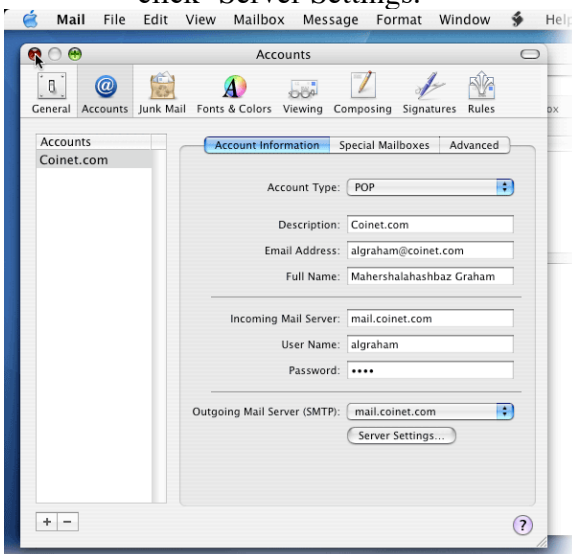

11. Click the red 'X' at the top left, and you are done.

| SMT                                                 | P Server Options                            | C                       |
|-----------------------------------------------------|---------------------------------------------|-------------------------|
| Outgoing Mail Server:                               | mail.coinet.com                             | Dising Signatures Rules |
| Check with your system a<br>the advanced options be | administrator before changing any of<br>ow: | al Mailboxes Advanced   |
| Server port:                                        | 25<br>Use Secure Sockets Layer (SSL)        | )P 🛟                    |
| Authentication:<br>User Name:                       | None                                        | inet.com                |
| Password:                                           |                                             | hershalahashbaz Graham  |
| ?                                                   | Cancel OK                                   | il.coinet.com           |
|                                                     | User Name: a                                | algraham                |
|                                                     | Password:                                   |                         |
|                                                     | Outgoing Mail Server (SMTP):                | smtp.mac.com            |
|                                                     |                                             | Server Settings         |
|                                                     |                                             |                         |

10. Where it says 'Outgoing Mail Server,' type 'mail.coinet.com'.